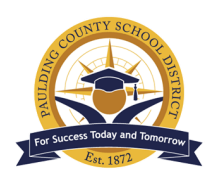

## **Assessment Results in IC Parent Portal**

## Paulding County School District - Engage. Inspire. Prepare.

Your student's state assessment results can be located in the Infinite Campus Parent Portal. To access the IC Parent Portal, go the PCSD website at <u>www.paulding.k12.ga.us.</u> Below the photo banner, you will find a series of icons. Click on the icon labeled **Infinite Campus Parent Portal/Student Grades**.

On the next page, click on the button for **Campus Parent**.

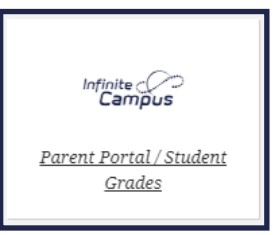

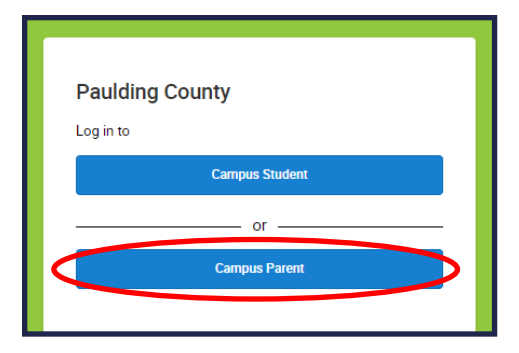

Enter the **Parent Username and Password** in the appropriate spaces. If you cannot remember your password, use the provided link to request a password reset. If you continue to have issues logging into the site, please visit the following site for more information: <u>https://www.paulding.k12.ga.us/domain/4142</u>

Once you have logged into your Parent Portal account, click on the **three bars** in the top left corner to open the Portal menu.

|                                        | Campus Parent                                                                                |
|----------------------------------------|----------------------------------------------------------------------------------------------|
| Paulding County                        | Announcements                                                                                |
| Parent Username                        | Mondey 09/28/2020                                                                            |
| Password                               | Term 1 Report Card Window                                                                    |
|                                        | Opens – Monday, October 5th at 8:00 A.M.                                                     |
|                                        | Closes – Friday, October 9th at 4:00 P.M.                                                    |
| Log In                                 | Report Cards issued - Friday, October 16                                                     |
| Forgot Password? Forgot Username? Help | Wednesday 07/01/2020                                                                         |
| Log In to Campus Student               | For assistance with student portal accounts, please contact your school.                     |
| or                                     | Parents needing to set up a parent portal account can contact your student's school for your |
| Now Hear?                              | activation key. For assistance with established parent portal accounts, please email         |
| wew user?                              | portal@paulding.k12.ga.us. Please allow 48 hours to process as we are receiving a high       |
|                                        | volume of requests.                                                                          |

|                       | Infinite<br>Campus                                                                                            |
|-----------------------|----------------------------------------------------------------------------------------------------|
| Messa                 | ge Center                                                                                                    |
| Anno                  | ouncements Inbox                                                                                              |
| Distri<br>Monda       | ct Announcement<br>y 09/28/2020                                                                               |
| Term<br>Oper<br>Close | <b>1 Report Card Window</b><br>ns – Monday, October 5th at 8:00 A.M.<br>es – Friday, October 9th at 4:00 P.M. |

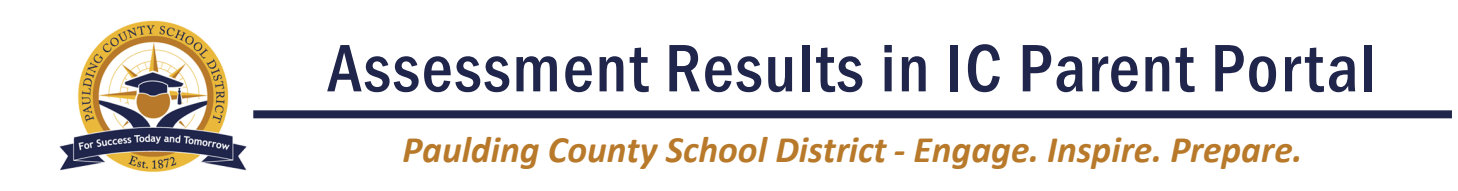

To the right of the Parent Portal menu, click on **SLDS Portal** under the Quick Links section.

| Message Center | More                |   |                 |
|----------------|---------------------|---|-----------------|
| Today          |                     |   |                 |
| Calendar       | Address Information | > | Quick Links     |
| Attendance     | Assessments         | > | Paulding County |
| Academic Plan  | Behavior            | > | SLDS Portal     |
| Fees           | Course Registration | > |                 |

The state's SLDS Portal home page will display next. Click on the **Performance** icon to view state assessment results.

| SLDS-GADOE-ORG, Paulding County School Diterce |                |                       |         |                |                |        |  |
|------------------------------------------------|----------------|-----------------------|---------|----------------|----------------|--------|--|
| Home                                           | Performance    | Resources             | Testing | My Career Plan | Logout         |        |  |
| Student: Your                                  | Student's Name |                       |         |                |                |        |  |
|                                                |                | And the second second |         |                | 88             | •      |  |
| Perfo                                          | ormance        | Resources             |         | Testing        | My Career Plan | Logout |  |

On the Performance page, you can find state assessment results in **two locations**. To open a **PDF of the score report**, click on the **name of the assessment** shown at the top of the page below.

|                      | SLD5-GADOE-ORG, Pauldin         | g County School District      |         |                |        |
|----------------------|---------------------------------|-------------------------------|---------|----------------|--------|
| Home                 | Performance                     | Resources                     | Testing | My Career Plan | Logout |
| Downloadable Reports |                                 |                               |         |                |        |
| GSGM Student Report  | 6 Georgia Milestones Individual | Student Report (ISR) <b>5</b> |         |                |        |
|                      | of 1 > DI 💍                     | € 100% ✓                      |         |                |        |

State assessment results can also be found further down the page under the **State Assessments dashboard**.

| State Assessments                                         |                                                                                |  |
|-----------------------------------------------------------|--------------------------------------------------------------------------------|--|
| The score displayed is the scale score for th conversion. | e given assessment. EOC and EOCT assessments display scale score and the grade |  |
| 19-20 Spring GKIDS 2.0                                    | Click<br>To View                                                               |  |
| 18-19 PreK GAP4                                           | Click<br>To View                                                               |  |